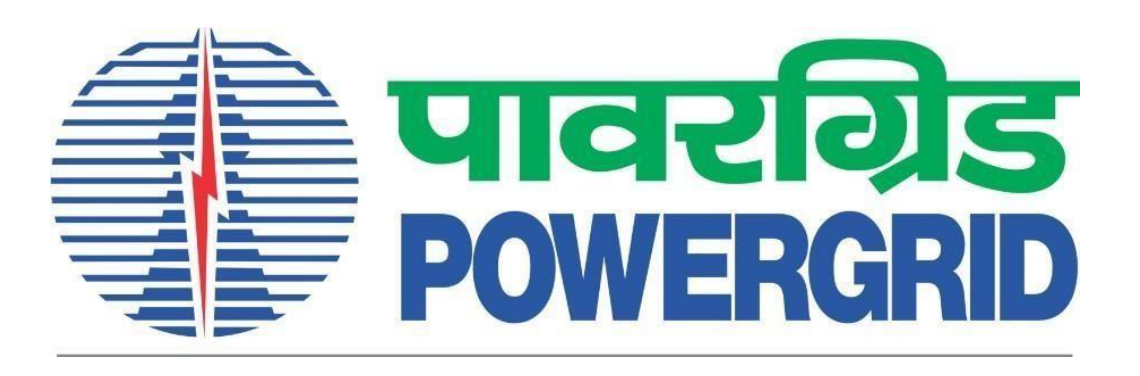

# PRANIT Portal: Basic Navigation details for Bidders

(Portal Link: <a href="https://etender.powergrid.in">https://etender.powergrid.in</a>)

**Version History** 

| Version No. | Release Date | Remarks |
|-------------|--------------|---------|
| Version 1.0 | 06.03.2024   |         |

# Contents

| 1 | Login Page1                                            |
|---|--------------------------------------------------------|
|   | 1.1 Log On                                             |
|   | 1.2 Guest                                              |
|   | 1.3 Forgot Password? Reset Password1                   |
|   | 1.4 New Bidder at POWERGRID? Register Now1             |
|   | 1.5 Guidelines and Help Documents for Bidders1         |
| 2 | Navigation for General Public View (Without Login ID)2 |
|   | 2.1 Login using Guest Login ID                         |
|   | 2.2 RFx & Auction                                      |
|   | 2.3 Reports                                            |
| 3 | Navigation using valid Login ID and Password4          |
|   | 3.1 Login using Valid User ID                          |
|   | 3.2 RFx and Auctions Tab                               |
|   | 3.3 Reports                                            |
|   | 3.4 DSC Mapping                                        |
|   | 3.5 Manual and Video5                                  |
| 4 | Set Security Questions                                 |
| 5 | Change Password7                                       |

| wer Grid Corporation of India Limited                            |                                                                                                    |
|------------------------------------------------------------------|----------------------------------------------------------------------------------------------------|
| Login Page<br>Portal URL- <u>https://etender.powergrid.in</u> be | PRANIT Portal<br>est viewed in Internet Explorer-11 & above.                                                                                                    |
| PR<br>(POWERGRID Reverse Au                                      | ANIT Portal<br>action and Integrated Tendering Portal)                                                                                                    |
|                                                                  | Urac fürs abtüczen site sicer förkes<br>(urar are are)     Urac fürs abtüczen site sicer förkes<br>(urar are are)     DetEn GLOGEORGENOMERCEND     Urac fürs abtüczen site sicer förkes<br>(urar are)     DetEn GLOGEORGENOMERCEND     Urac fürs abtüczen site sicer förkes<br>(urar are)     DetEn GLOGEORGENOMERCEND     Urac fürs abtüczen site sicer förkes<br>(urar are)     DetEn GLOGEORGENOMERCEND     Urac fürs abtüczen site sicer förkes<br>(urar are)     Urac fürs abtüczen site site site site site site site site |
| 5 Manuals & Videos Link                                          | Current Version : PRANIT 1.1 based on SAP SRM 7.04<br><u>STQC Certification</u><br>2021 © POWER GRID CORPORAT<br>6 Helpdesk details<br>SERVED                                                                                                    |

#### 1.1 Log On

Bidders who already have valid Login ID (12 characters starting with V and ending with POWERGRID allocated Vendor code) and Password can login by clicking on Logon button. Prior to clicking on Logon button may ensure that Re-captcha challenge is checked.

#### 1.2 Guest

Users without Login may click on Guest button to view details of current open Tenders/RFx.

#### 1.3 Forgot Password? Reset Password

In case if any user has forgotten his/her password, he/she can reset his password by entering details like logon id, email id and Security question/answer.

#### 1.4 New Bidder at POWERGRID? Register Now

New Bidders at POWERGRID who are interested in participating in any tender/RFx can register via this web link. For registration procedure, refer to the user manual/videos available at Link https://etender.powergrid.in/new logon2/User Help Menu.html

#### 1.5 Guidelines and Help Documents for Bidders

This link contains User Manuals and FAQ Documents, Video Tutorials and Helpdesk Details.

# 2 Navigation for General Public View (Without Login ID)

### 2.1 Login using Guest Login ID

Users who do not have a Login ID on the portal and wish to view details of current open Tenders/RFx, may follow the following steps:

- a) Select the re-captcha challenge
- b) Click on "Guest" button to view / download Tender related information.

| ् पावरग्रिड<br>POWERGRID                                        | पावर ग्रिंड कॉर्पोरेशन ऑफ इंडिया लिमिटेड<br>(भारत सरकार का उद्यम)<br>POWER GRID CORPORATION OF INDIA LIMITED<br>(AGovernment of India Enterprise) |
|-----------------------------------------------------------------|----------------------------------------------------------------------------------------------------|
| User *                                                          | Salact ra Cantcha challanga                                                                                                    |
| Password *                                                      | I Select re-Capitria challenge                                                                                                    |
| V I'm not a robot                                               | reCAPTCHA<br>Privacy - Terms 2 Click on Guest Button                                                                                              |
| Users Without Login May Click on Guest E                        | Log On Guest<br>Button To View Details of Current Open Tenders/RFx                                                                                |
| Forgot Password? Reset Password                                 |                                                                                                    |
| New Bidder at POWERGRID? Register N                             | low                                                                                                    |
| Guidelines and Help Documents for Bidde                         | <u>15</u>                                                                                                    |
| Current Version : PRANIT 1.1 based on SAI<br>STQC Certification | P SRM 7.04                                                                                                    |
| 2021 © POWER GRID CORPORATION OF                                | INDIA LIMITED. ALL RIGHTS RESERVED                                                                                                    |

#### 2.2 RFx & Auction

1. Click on RFx and Auction Tab to view the Current (Open) Event/RFx.

2. To view tender related details, click on particular event number (RFx number). Basic details will be visible under RFx parameters.

- 3. Item details will be visible under Items Tab.
- 4. In order to download Bid documents, click on Technical RFx button.

#### Power Grid Corporation of India Limited

| पावरगिड<br>рожсрерр                | lick on REv -   | and Auctions t   | PRANIT Por                           | tal             |              |            |              |
|------------------------------------|-----------------|------------------|--------------------------------------|-----------------|--------------|------------|--------------|
| C C                                |                 | and Auctions t   | 20 Mar 2022 19                       | :59:31          |              |            |              |
| A Back Forward ► History           |                 | nt open renue    |                                      |                 |              |            |              |
| Reports REx and Auctions           |                 |                  |                                      |                 |              |            |              |
|                                    |                 |                  |                                      |                 |              |            |              |
| BEx and Austions > Overview        | > DEv and Au    | ations           |                                      |                 |              |            |              |
| RFX and Auctions > Overview 3      |                 | cuons            |                                      |                 |              |            |              |
|                                    |                 |                  |                                      |                 |              |            |              |
| Active Queries                     |                 |                  | Click on arrow mark to oper          | n criteria      |              |            |              |
| eRFxs All (53) Publis              | shed (0) Ende   | d (0) Completed  | (0) field to search required RFx N   | lumber          |              |            |              |
| eAuctions All (0) Publish          | ned (0) Ended   | (0) Completed (0 |                                      |                 |              |            |              |
| _                                  |                 |                  | Search requir                        | ed REx Number   |              |            |              |
| eRFxs - All RFx Nur                | mber            |                  | Search requi                         | eu Rix Nullibei |              |            |              |
| Hide Quick Criteria Main           | tenance         |                  |                                      |                 |              |            |              |
|                                    |                 |                  |                                      |                 |              |            |              |
| Event Number: 🔷                    |                 |                  | То 🖻                                 |                 |              |            |              |
| Event Status:                      |                 | -                |                                      |                 |              |            |              |
| Creation Date: $\diamondsuit$      |                 | <b>E</b> 7       | То 📃 🖻 🔿                             |                 |              |            |              |
| Deadline Date Flag:                |                 | -                |                                      |                 |              |            |              |
| Header RFx linking child RFx/Packa | ages (if applic | able)            | •                                    |                 | 5            | start date | nd/deadline  |
|                                    |                 |                  |                                      |                 |              | for RFx    | date for RFx |
| Apply Clear                        | RFx n           | umber Click or   | detail for Package code RFx descript | ion RFx type    | RFx status   | Response   | Response     |
| View: [Standard V                  | - Cre           | ate Respons      | Isplay Event Display Resp Print Pr   | review Refresh  | Export       |            |              |
| B NIT (Header RFx) E               | vent Number     | Package Code     | Event Description                    | Event Type      | Event Status | Stail Date | End C ate    |
| 5                                  | 002002236       | Detail           | NESH/CSM/SRM/OT/1600-49/Pkg-K/NIT    | Gen-Open-SSTE   | Published    | 15.03.2022 | 05.04.2022   |

| Download Bidd<br>Display RFx :              | Jing documents Line Items in                                                           | RFx                                    |                                                    |
|---------------------------------------------|----------------------------------------------------------------------------------------|----------------------------------------|----------------------------------------------------|
| Print Preview                               | echnical RFx Close Verify Signature                                                    |                                        |                                                    |
| RFx Number 5002002202<br>RFx Version Number | 2 RFx Name PKG-" undary wall securityhut-NARELA<br>er 1 RF- unsion Type Active Version | RFX Status Published RFx Start Date    | Submission Deadline 20.03.2022 11:00:00 INDIA Rema |
| RFX Information                             | Items Notes and Attachments                                                            |                                        |                                                    |
| RFx Parameters                              | Notes and Attachments                                                                  |                                        |                                                    |
|                                             |                                                                                        |                                        |                                                    |
| Time Zone:                                  | INDIA                                                                                  |                                        |                                                    |
| Start Date:                                 | 00:00:00 RFx Parameter                                                                 |                                        |                                                    |
| * Submission Deadline:                      | 20.03.2022 11:00:00                                                                    | * Technical RFx Response Opening Date: | 22.03.2022 11:30:00                                |
| Price Opening Date:                         | 00:00:00                                                                               | * Specification Number:                | 5002002202/OTHERS/DOM/100 - NR1 RHQ -1             |
| * Bid Validity (In Days):                   | 180                                                                                    | Independent External Monitor:          |                                                    |
| Fund Type:                                  | DOMESTIC                                                                               |                                        |                                                    |
| * Bid Type:                                 | SINGLE STAGE TWO ENVELOPE                                                              |                                        |                                                    |
| Tender Method:                              | OPEN                                                                                   |                                        |                                                    |
| Package Type:                               |                                                                                        |                                        |                                                    |
| Region:                                     | NORTHERN REGION-1                                                                      |                                        |                                                    |
| Funding Agency:                             | DOMESTIC                                                                               |                                        |                                                    |
| Mode of Bidding:                            | Domestic Competitive Bidding                                                           |                                        |                                                    |
| Pre Bid Conference Date:                    | 14.03.2022 11:00:00                                                                    |                                        |                                                    |
| Package Name:                               | Click Here                                                                             |                                        |                                                    |
| * Integrity Pact Required:                  | Yes                                                                                    |                                        |                                                    |
|                                             |                                                                                        |                                        |                                                    |

#### 2.3 Reports

Guest User can view the Qualified Report of a Particular Event/RFx Number. Go to reports > Qualified Report > Fill RFx Number > Click on Search button. It will display the responsive and qualified bidder details for the RFx.

| पावरविड<br>POWERGRID Click on re | ports 23 Feb 2022 12:54:51                                                                                                    |
|----------------------------------|----------------------------------------------------------------------------------------------------|
| Back Forward Sory Fa             | vorites Personalize View                                                                                                    |
| E E                              |                                                                                                    |
| Reports RFx and Auction          | S                                                                                                    |
| Reports                          |                                                                                                    |
|                                  | Reports > Reports > Qualified Report                                                                                                    |
| Qualified Report                 |                                                                                                    |
| Enter RFx Number                 | Responsive & Qualified Bidders     List of Techno-commercially responsive & Qualified bidders having the requisite capacity and capability for:     1. Opening of 2nd Envelope(Price) Bid under Single Stage Two Envelope(SSTE);     2. Issuance of invitation for 2nd stage (price) bids. |
|                                  | Note: In respect of SSTE the price envelope of such bidders whose capacity gets exhausted in the intervening period (up to price                                                                                                    |
|                                  | RFx Number Click on search button                                                                                                    |
|                                  | Rfx Publish Date: 🚸 🔟 To 🔟 🖻 🖈                                                                                                    |
|                                  | Purchase Group: 🔷 🗍 To 🗍 🖨 🖓 Clear                                                                                                    |

### **3** Navigation using valid Login ID and Password

#### 3.1 Login using Valid User ID

Bidders who already have valid Login ID (12 characters starting with V and ending with POWERGRID allocated Vendor code) and Password can login in PRANIT portal <u>https://etender.powergrid.in</u>

#### 3.2 RFx and Auctions Tab

After login, user can view the Current (Open) Event/RFx/Tender and Limited Tenders in which respective Bidder has been added in Limited RFx/Tender. For response submission procedure, refer the manuals and videos available in web link <u>https://etender.powergrid.in/new\_logon2/User\_Help\_Menu.html</u>

#### 3.3 Reports

Bidder can view Bid Opening Status, Qualified Report and Rank Wise Bidder Report of an RFx for which Bidder has participated.

| पावरगिड<br>powercent Mar | auals and Videos    | Reports DSC manning REx and Auction PRANIT Portal |
|--------------------------|---------------------|---------------------------------------------------|
|                          | iuais aliu viueus   | 24 Feb 2022 16:21:31                              |
| I Back Forward ►         | story Favorites     | Per nalize View                                   |
| E                        | -                   | E E                                               |
| Manual and Video         | Reports             | DSC Mapping RFx and Auction                       |
| Reports Bid opening      | g status<br>Reports | > Reports > Bid Opening Status                    |
| Bid Opening Status       | Qua                 | ified Report                                      |
| Qualified Report         |                     |                                                   |
| - Auction Reports        |                     | RFx Number Get Status                             |
| Rank Wise Bidde          | r Report            |                                                   |
|                          | L                   | egends                                            |
|                          |                     | Not Yet Performed In process Completed            |
| Rank Wis                 | se Bidder Report    | · · · · · · · · · · · · · · · · · · ·             |
|                          |                     | ocuments                                          |
|                          | N                   | o Document Available                              |

### 3.4 DSC Mapping

Bidder need to upload the signing certificate of DSC being used. Bidder may refer DSC certificate download and mapping manual available at the link highlighted below.

| पावरग्रिड<br>POWERGRID                                                                              | DSC ma                                                          | pping tab           | PRANIT Portal<br>23 Feb 2022 15:26:39 |                                  |
|----------------------------------------------------------------------------------------------------|-----------------------------------------------------------------|---------------------|---------------------------------------|----------------------------------|
|                                                                                                    | View Help                                                       |                     |                                       |                                  |
| Manual and Video Reports DSC M                                                                      | apping RFx and Auction                                          | DSC mapping         | manual                                |                                  |
| Digital Signature Certificate Mapping                                                               |                                                                 |                     |                                       |                                  |
| DSC Mapping > Digital Signature Certificate Mapping                                                 |                                                                 |                     |                                       |                                  |
|                                                                                                    |                                                                 |                     |                                       |                                  |
| Digital Signature Certificate Mapping                                                               |                                                                 |                     |                                       |                                  |
| Procedure to download Certificate File from D:<br>(Permitted file extensions for DSC Mapping are .p | SC token : <u>Download Manual</u><br>em, .crt, .cer, and .key.) | 1 Choo              | ose DSC file                          |                                  |
| Select Certificate File for DSC Mapping*: Choose                                                    | File No file chosen                                             |                     |                                       |                                  |
| Upload                                                                                              |                                                                 |                     |                                       |                                  |
|                                                                                                    |                                                                 |                     |                                       |                                  |
| DSC Mapping Details                                                                                 | upload button                                                   |                     |                                       |                                  |
| Certificate S.No.                                                                                   | Valid Upto Activ                                                | ve Upload Date/Time | Certificate Details                   |                                  |
| 6F57408BE1801A92AA45C9CBD563369D                                                                    | 12.06.2022 13:12:13 💟                                           | 01.02.2022 14:00:24 | EMAIL=                                | L=Meerut, CN=Test panta Sign, SI |

### 3.5 Manual and Video

Bidder may refer the Pre-Requisite System Settings, E-tendering and E-reverse Auction Manuals and videos in this section.

### 4 Set Security Questions

Bidder must set their Security Questions and do keep note of Security Question and Answer set, as the same shall be required for Password Reset. Go to Personalize > Portal > Modify > Set your desired security question from dropdown list, enter your answer and click on Save button.

| 🎒 पावरग्रिड            |                                | (                      |                                       | PRANIT                          |
|------------------------|--------------------------------|------------------------|---------------------------------------|---------------------------------|
| V POWERGRID            |                                |                        | Click on portal under                 | 01 Feb 2022                     |
|                        | History Favorites Personali    | ize View Help          | Personalize link                      | )                               |
| TIM.                   | This Pa                        | ige                    | 7                                     |                                 |
|                        | Pona                           | der of Tabs            |                                       |                                 |
| Manual and Video       | Reports Portal                 | RFx and                | Auction                               |                                 |
| Manual & Videos        |                                |                        |                                       |                                 |
|                        | Manual and Vide                | o > Manual & Videos    | > Overview > Pre-Requi                | site System Setting for Bid/Re: |
|                        |                                |                        |                                       |                                 |
| पावरग्रिड<br>POWERGRID |                                | Click on modify button |                                       |                                 |
|                        | User Profile                   |                        |                                       |                                 |
| User Profile           |                                |                        |                                       |                                 |
|                        | Modify Save Canc               | el                     |                                       |                                 |
|                        | General Information            | n Contact Information  | Additional Information                | User Mapping for System Access  |
|                        | Logon ID:                      | V 2100034153           | i i i i i i i i i i i i i i i i i i i |                                 |
|                        | Last Name:                     | Vendor                 |                                       |                                 |
|                        | First Name:<br>E-Mail Address: | Test                   |                                       |                                 |
|                        | Form of Address:               | Mr.                    |                                       |                                 |
|                        | Activate Accessibility Fea     | ture:                  |                                       |                                 |
|                        | Security Policy:               | Default                |                                       |                                 |
|                        |                                |                        |                                       |                                 |
| ਸ਼ਿਕਟਗ੍ਰਿਤ             |                                |                        |                                       |                                 |
| POWERGRID              |                                |                        |                                       |                                 |
| Lines Drafile          | User Pr                        | rofile                 | 3 Click on save button                |                                 |
| User Profile           |                                |                        |                                       |                                 |
|                        | Modi                           | fy Save Cance          |                                       |                                 |
|                        | Mod                            | iy   Save   Cance      | <u>1</u>                              |                                 |
|                        |                                | General Information    | Contact Informatio                    | Additional Inform               |
|                        |                                | - ID                   | 00044044                              | 1 Sat desired security ques     |
|                        | Logo                           | Dn 1D: [V_21           | 00041614                              | i set desired security ques     |
|                        | Old I                          | ne Password            |                                       |                                 |
|                        | Conf                           | firm Password          |                                       |                                 |
|                        | Com                            |                        | at in your path name?                 |                                 |
|                        | Sect                           | urity Answer:*         | *****                                 |                                 |
|                        | Sect                           | any Answer.            |                                       | 2 Enter answer                  |
|                        |                                |                        |                                       |                                 |

Basic Navigation details for Bidders

# **5** Change Password

If Bidder wants to change his old password to new one, Bidder can go to Personalize > Portal > Modify > Enter Old password, Define password, Confirm password and click on Save button.

| पालरविड<br>POWERCRID     | Click on modify button                                                                                                    |
|--------------------------|----------------------------------------------------------------------------------------------------|
| User Profile             | User Profile                                                                                                    |
|                          |                                                                                                    |
|                          | Modify Save Cancel                                                                                                    |
|                          | General Information Contact Information Additional Information User Mapping for System Access                                                                                                    |
|                          | Logon ID: V_2100034153<br>Last Name: Vendor<br>First Name: Test<br>E-Mail Address: Mr.<br>Language: English<br>Activate Accessibility Feature:<br>County Default                                       |
| ्रि पावरविड<br>POWERGRID | User Profile                                                                                                    |
| User Profile             | T CICK OF Save Button                                                                                                    |
|                          | Modify   Save Cancel                                                                                                    |
|                          | General Information Contact Information Additional Information User Manning for System Access                                                                                                    |
|                          | Logon ID: V_2100034153   Old Password: 2   Define Password: 3   Security Question:* What is your favorite color?   Security Answer:* *******                                                           |
|                          | Upload Remove   Last Name: ** Vendor   First Name: Test   E-Mail Address: Image: Image   Form of Address: Image   Language: English   Activate Accessibility Feature: Image   Security Policy: Default |